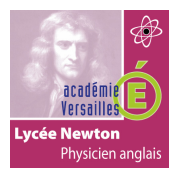

## CONFIGURATION D'UN ROUTEUR CISCO

# TP9

## CONFIGURATION DE BASE D'UN ROUTEUR CISCO

#### TOPOLOGIE 1 :

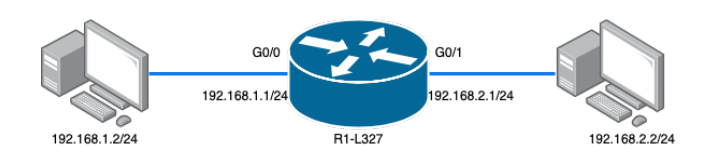

#### **QUESTIONS :**

1- **Configurez** le routeur Cisco 1941 de la topologie 1 en utilisant le document de guidance du lien suivant (hostname, interface G0/0, interface G0/1):

http://newtonformationsnir.fr/TP/routeur.pdf

- 2- Configurez les adresses IP des ordinateurs.
- 3- Testez la connectivités entre les ordinateurs.
- 4- Relevez la table de routage du routeur et complétez le tableau suivant :

| Interface | Réseau |
|-----------|--------|
| Giga 0/0  |        |
| Giga 0/1  |        |
|           |        |

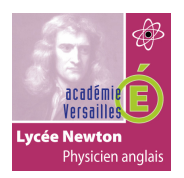

### CONFIGURATION D'UN ROUTEUR CISCO

TOPOLOGIE 2 :

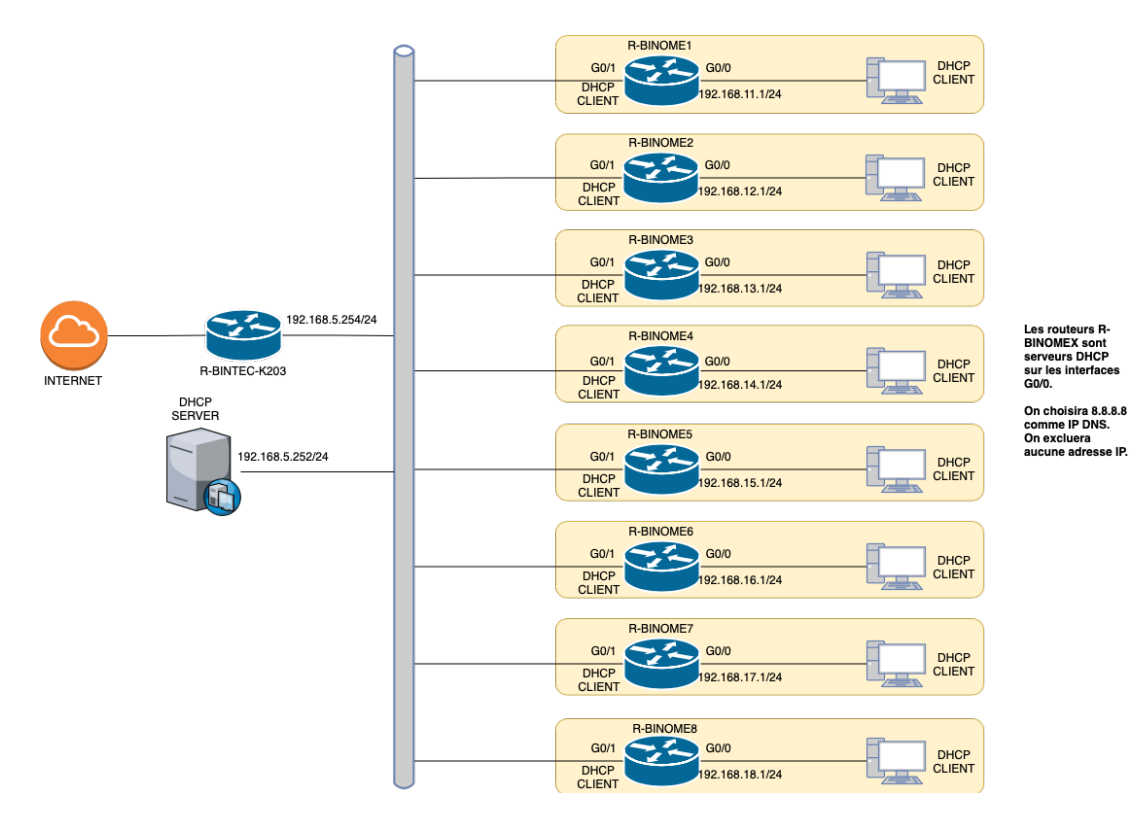

#### **QUESTIONS :**

5- **Compléter** le tableau suivant avec le groupe classe.

| Nom du<br>binôme | Adresse IP réseau<br>interface G0/0 | Adresse IP<br>interface G0/1 | Adresse IP du PC<br>client DHCP réseau |
|------------------|-------------------------------------|------------------------------|----------------------------------------|
|                  | 192.168.11.0/24                     |                              |                                        |
|                  | 192.168.12.0/24                     |                              |                                        |
|                  | 192.168.13.0/24                     |                              |                                        |
|                  | 192.168.14.0/24                     |                              |                                        |
|                  | 192.168.15.0/24                     |                              |                                        |
|                  | 192.168.16.0/24                     |                              |                                        |
|                  | 192.168.17.0/24                     |                              |                                        |
|                  | 192.168.18.0/24                     |                              |                                        |

- 6- **Configurez** l'interface G0/0 de la topologie 2.
- 7- Configurez la carte réseau de l'ordinateur.

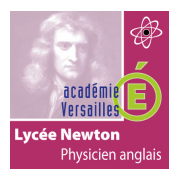

## CONFIGURATION D'UN ROUTEUR CISCO

- 8- Relevez l'adresse IP obtenue sur le PC et complétez le tableau.
- 9- Testez la connectivité entre l'ordinateur et l'interface G0/0.
- 10- **Configurez** l'interface G0/1 de la topologie 2.
- 11- Testez la connectivité entre l'ordinateur et l'interface G0/1.
- 12-**Testez** la connectivité avec l'interface 192.168.5.254 du routeur R-BINTEC-K203. Que constatezvous ?
- 13- Configurez la route par défaut pour accéder à internet.
- 14- **Relevez** l'adresse IP de l'interface G0/1 de votre routeur et **complétez** la ligne concernant votre réseau sur le tableau.
- 15- Testez de nouveau la connectivité avec l'interface 192.168.5.254 du routeur R-BINTEC-K203.
- 16- Configurez les routes vers les réseaux des autres binômes.
- 17-Testez la connectivité avec tous les ordinateurs des réseaux.